## Panduan Melakukan Tanda Tangan Digital Pada Aplikasi Esign Cirebonkab

Untuk dapat melakukan Tanda Tangan Digital pada dokumen yang akan di tanda tangani, pengguna aplikasi esign harus sudah memiliki Sertifikat Elektronik BSrE berstatus Aktif

| Peringatan, Tanda T<br>sudah Memiliki Sert                  | <sup>-</sup> angan Digital hanya bisa dilakukan oleh pengguna yang<br>ifikat Elektronik BSrE dan berstatus Aktif.       |
|-------------------------------------------------------------|----------------------------------------------------------------------------------------------------|
|                                                             |                                                                                                    |
| Untuk mengecek ap<br>dilakukan pada mer<br>tangan (Signer). | akah NIK pengguna sudah memiliki Sertifikat Elektronik bisa<br>nu Cek Pengguna yang muncul di akun Operator dan Penanda |
| E-SIGN<br>eSign Kab. Cirebon                                |                                                                                                    |
| <b>□□</b> Dasbor                                            | umum<br>E-Sign Dokumen                                                                                                  |
| 🕞 E-Sign Dokumen                                            | E-Sign Dokumen                                                                                                    |
| ନ୍ଥି E-Seal Dokumen                                         | Pilih Berkas Dokumen                                                                                                    |
| 🔍 Verifikasi Dokumen                                        |                                                                                                    |
| ୂ Cek Pengguna                                              |                                                                                                    |
| DATA                                                        |                                                                                                    |
| 🖻 Arsip Dokumen                                             |                                                                                                    |
|                                                             |                                                                                                    |

Sebelum melakukan tanda tangan digital ada beberapa hal yang perlu disiapkan 1 pada dokumen yang akan ditandatangani seperti: 1. Nomor dan Tanggal Surat harus sudah tertulis 2. Pada space yang akan disisipkan Tanda Tangan Elektronik berupa QRCode harus sudah terdapat simbol # 3. Mencantumkan catatan kaki/footer pada dokumen hasil tanda tangan yang menyatakan penggunaan layanan BSrE Dokumen ini ditandatangani secara elektronik yang diterbitkan oleh Balai Sertifikat Elektronik (BsrE), BSSN Kepala Dinas Komunikasi dan Informatika Kabupaten Cirebon # NANAN ABDUL MANAN, S.STP., M.Si Pembina Tk.I NIP. 19800703 199810 1 001 Tembusan: Yth. Bupati Cirebon (sebagai laporan) Dokumen ini ditandatangani secara elektronik yang diterbitkan oleh Balai Sertifikat Elektronik (BsrE), BSSN

2 Setelah Dokumen selesai dibuat, Save As Dokumen sebagai PDF. Dan beri nama dokumen secara lengkap.

**3** Setelah Dokumen PDF siap untuk ditandatangani, buka dan masuk ke Aplikasi Esign Cirebonkab.

**4** Buka Browser yang biasa anda gunakan dan ketikan link alamat aplikasi Esign di <u>esign.cirebonkab.go.id</u>

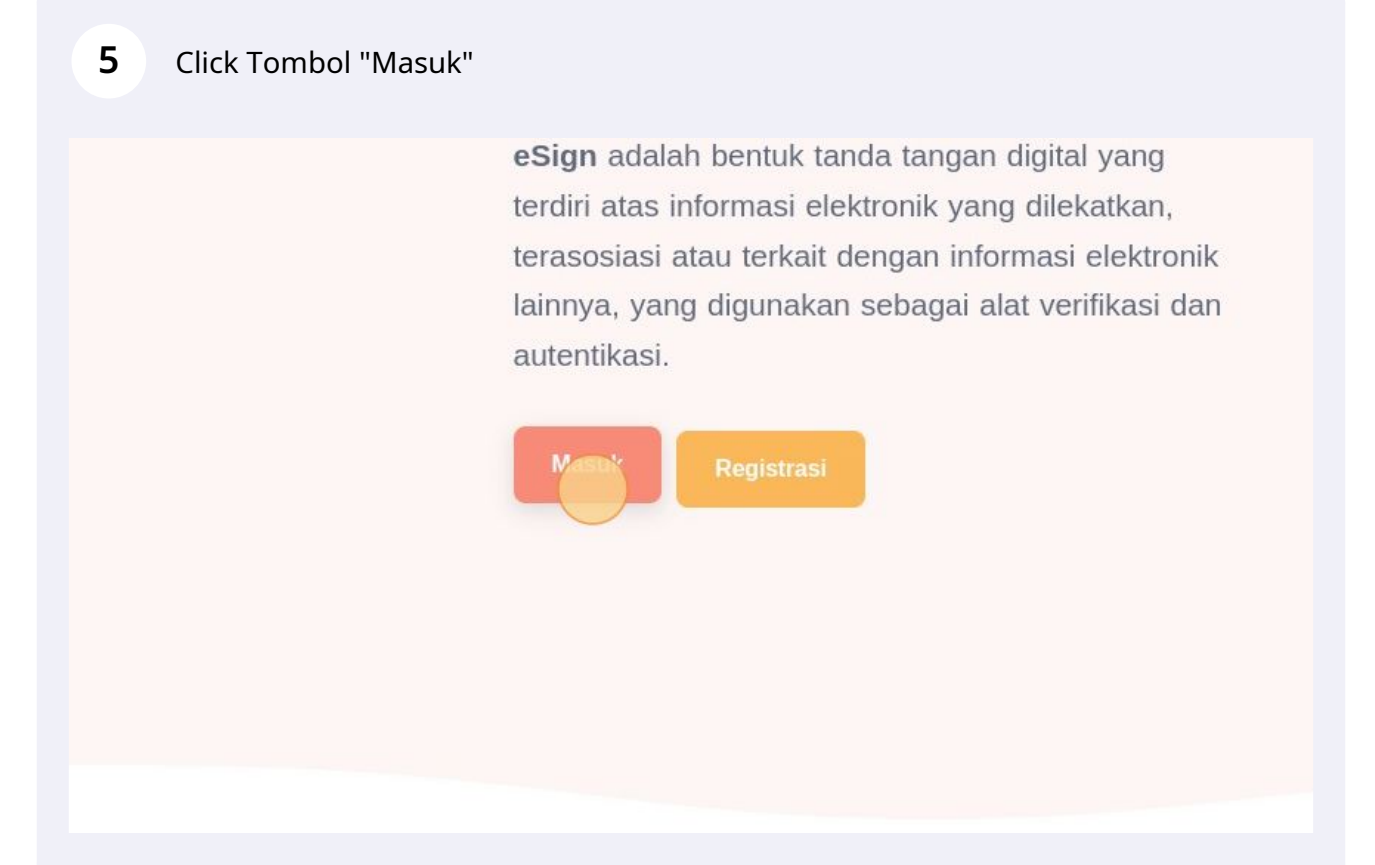

6 Isikan field nama pengguna dan sandi akun penada tangan (signer) yang akan menandatangani secara digital dokumen yang akan di tanda tangan.

| E-SIGI<br>eSign Kab.                | N<br>Cirebon |
|-------------------------------------|--------------|
| Otentikasi Masuk F                  | engguna      |
| Nama Pengguna * operator_diskominfd |              |
| Kata Sandi *                        |              |
| •••••                               | Ø            |
| 🕑 Ingat Saya                        |              |
| Masuk                               |              |

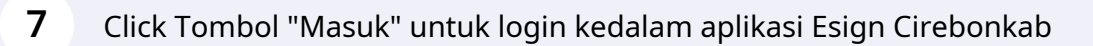

| Nama Pengguna * | ~                                  |  |
|-----------------|------------------------------------|--|
| Kata Sandi *    |                                    |  |
|                 | × &                                |  |
| ✓ Ingat Saya    | asuk                               |  |
|                 |                                    |  |
|                 | Balai<br>Sertifikasi<br>Elektronik |  |
|                 |                                    |  |
|                 |                                    |  |

8 Setelah login anda akan masuk pada menu "Dashboard" yang akan menampilkan data jumlah tanda tangan digital yang sudah dilakukan oleh akun tersebut.

9 Untuk melakukan penanda tanganan secara digital Click menu "E-Sign Dokumen"

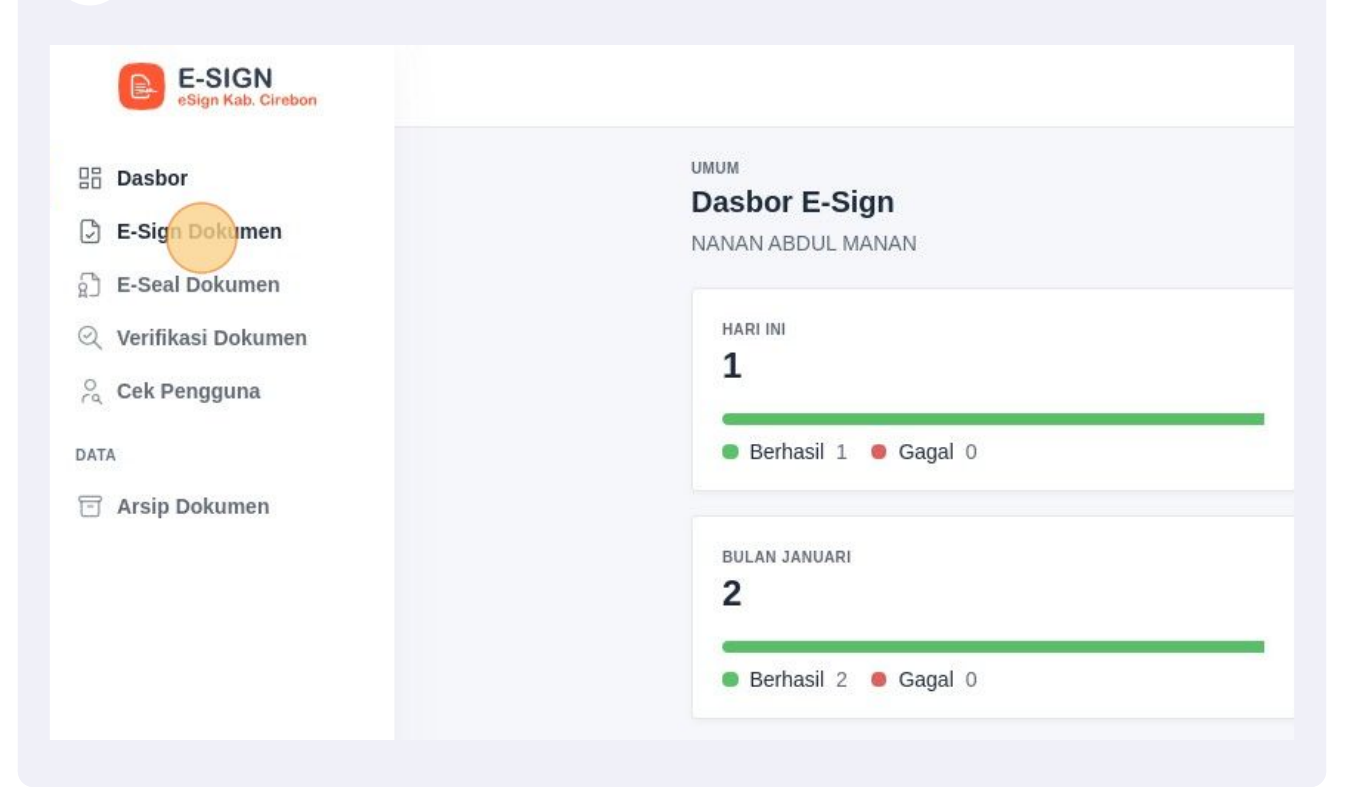

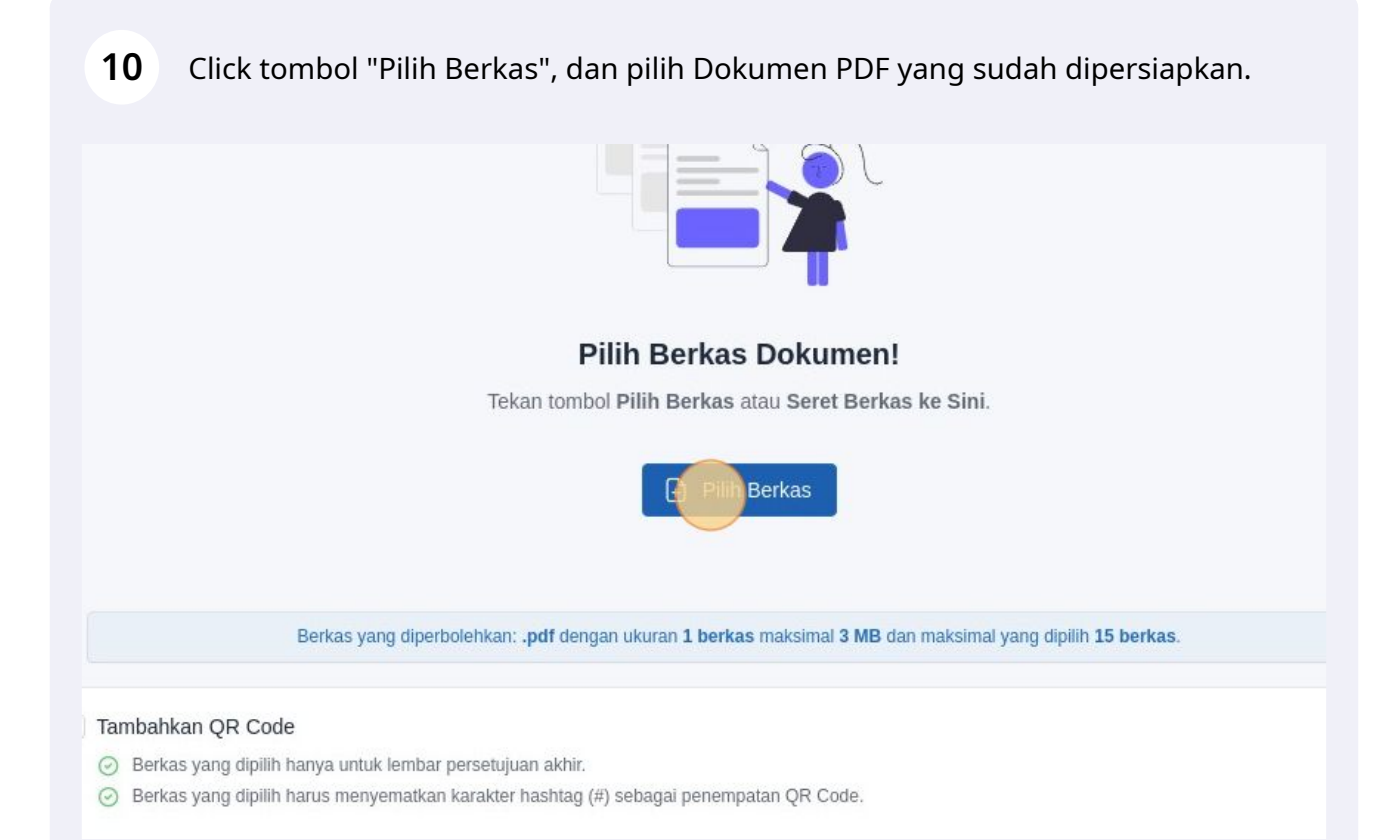

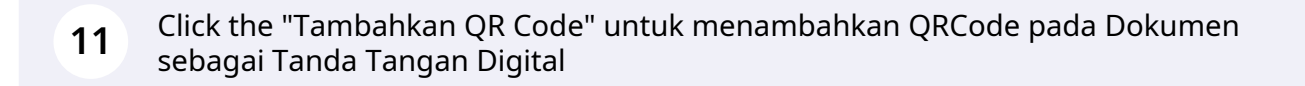

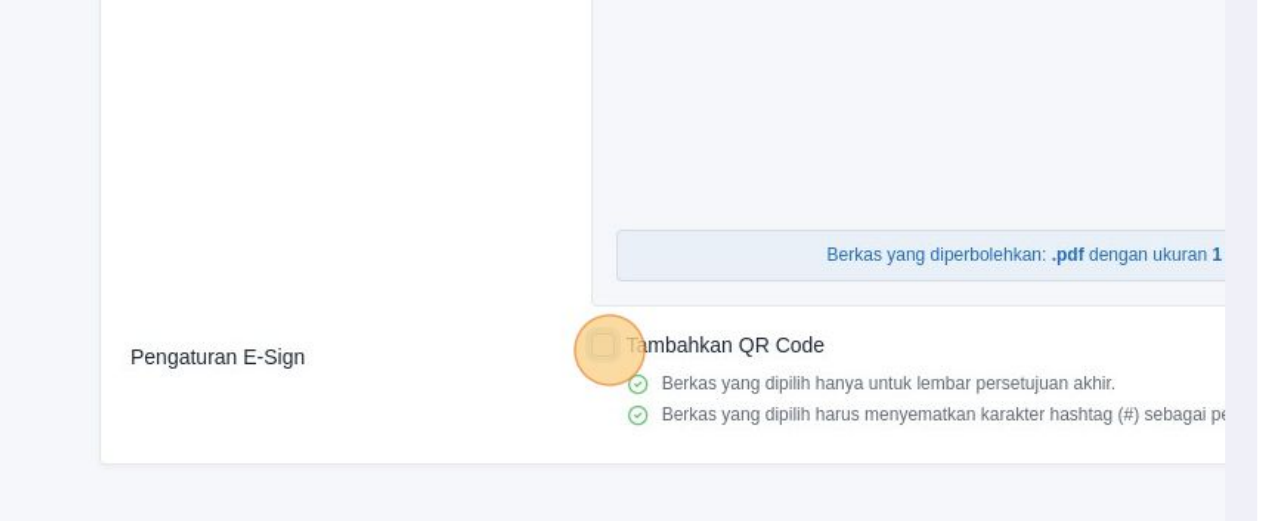

(!)

| 12 | Click Tombol "Proses" untuk menandatangani dokumen ya | ang dipilih. |
|----|-------------------------------------------------------|--------------|
|----|-------------------------------------------------------|--------------|

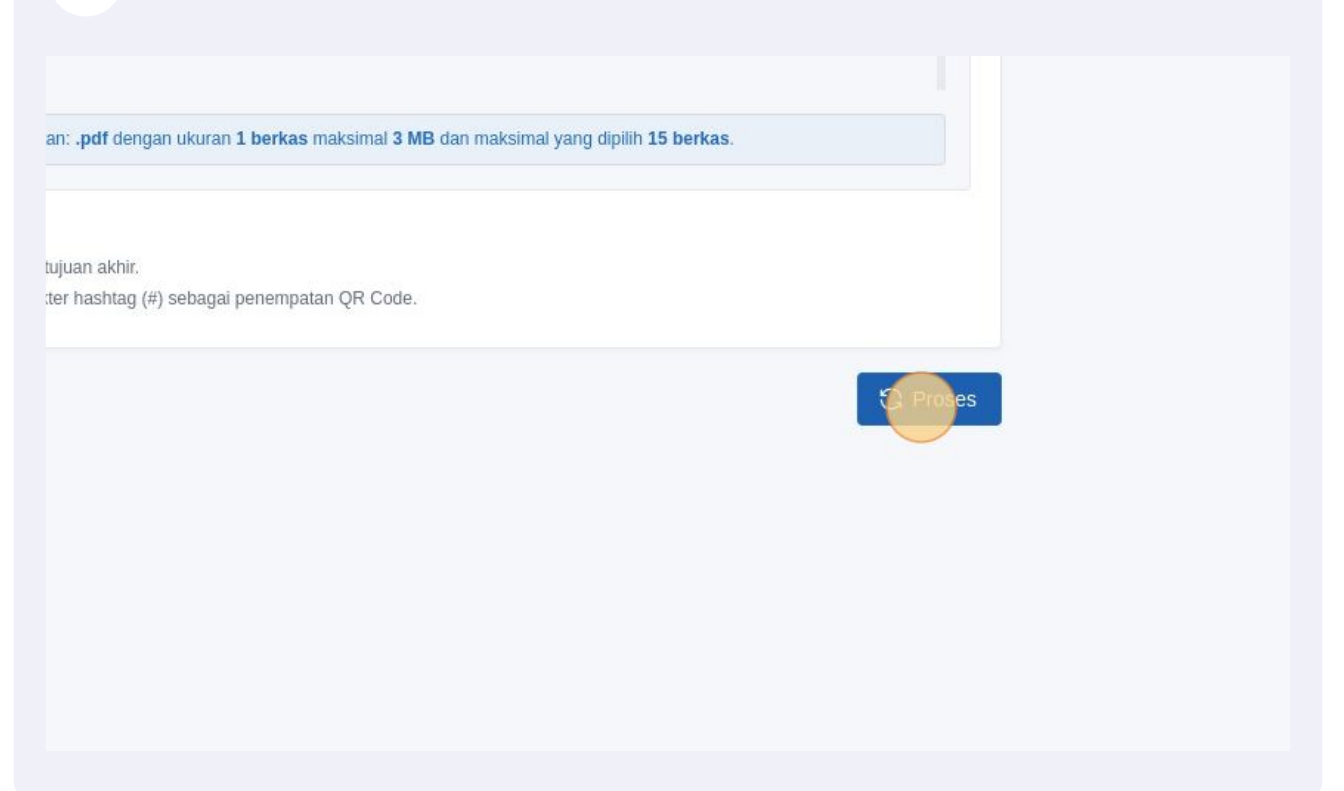

## Masukan "NIK" Penanda Tangan sesuai dengan Sertifikat Elektronik yang telah Aktif

|                | Masuk Akun Sertifikat E-Sign | ×         |                |
|----------------|------------------------------|-----------|----------------|
|                | NIK*                         |           |                |
|                | Passphrase *                 |           | as maksimal 3  |
|                | Passphrase                   | $\otimes$ |                |
| gaturan E-Sign |                              |           |                |
|                | Masuk                        |           | ipatan QR Code |

## **14** Masukan Kode "Passphrase" sertifikat elektronik pengguna

| NIK* Nomor Induk Kependudukan Passphrase* Passphrase | -         |
|------------------------------------------------------|-----------|
| Pengaturan E-Sign                                    |           |
| Pengaturan E-Sign                                    | as maksii |
|                                                      |           |
| Masuk                                                | ipatan QR |

## **15** Setelah Memasukan NIK dan Passphrase Sertifikat Elektronik lalu Klik Tombol "Masuk" untuk memproses tanda tangan digital

|                   | NiK *        |  |
|-------------------|--------------|--|
|                   | Passphrase * |  |
| Pengaturan E-Sign | Passphrase   |  |
|                   | Masuk        |  |
|                   |              |  |
|                   |              |  |
|                   |              |  |
|                   |              |  |

**16** Tunggu Proses Tanda Tangan Digital selesai, maka berganti laman secara otomatis dan muncul tombol untuk mendownload dokumen yang telah ditandatangani.